# Table of Contents

# What are Forms?

- ✓ Where you can create surveys, quizzes, and **polls**.
  - \*\*\*IMPORTANT\*\*\* Surveys for RPI constituents need to abide by the Survey Request Procedure from the Institutional Research and Assessment department. https://provost.rpi.edu/institutional-research-and-assessment/student-survey-requests/survey-request-procedure
- ✓ Invite others to respond to your form using any web browser or mobile device.
- ✓ Can easily see results as you receive responses.
- ✓ Forms sharing After forms are created you can share them with others in your organization using a URL and external customers to collect data.
- $\checkmark$  Save time by copying forms from an existing one you created as a template.
- ✓ Export data to Excel.

### **Logging into Forms**

- 1. Go to **portal.office.com**
- 2. Login with your RPI email address and RCS password.
- 3. From the left navigation bar, click the **Forms** icon.

You will see any recently created forms at the top under the **Recent tab**. You can see any forms pinned within the **Pinned Tab** as well as forms shared to you under the **Shared with me tab**.

Each form has more options, **three dots...** located in the lower right corner, listing options to **Open**, **Add to pinned** tab or **Remove from the list**.

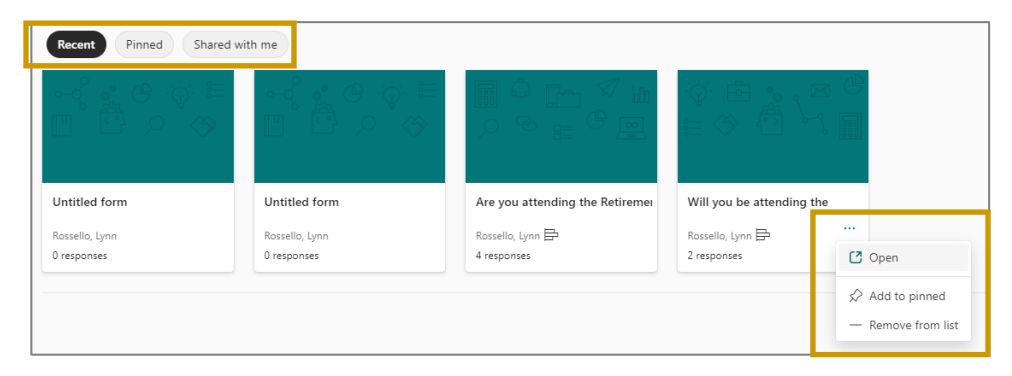

### FAQ's

- > Who can use Microsoft Forms?
  - Office 365 Education customers with an active RCS account.
- Can someone without a Microsoft account answer the questions on my form?
  - Yes, you will need to choose the setting to let people outside of the organization take the quiz, but you will need to create a place for them to fill in their name for you to see who responded.

### > Which platforms work with Microsoft Forms?

o MS Forms runs on Windows, Mac, Android, iOS and web platforms.

**Reference**: <u>https://support.microsoft.com/en-us/office/frequently-asked-questions-about-microsoft-forms-495c4242-6102-40a0-add8-df05ed6af61c</u>

# **Forms Window**

After you create a few forms, they will appear on the Forms window. You can **copy**, **move**, Add to **pinned** tab or **Remove from the list**.

| III Fo        | orms          |                                                      | ∠ Search                                               |                                                                                               | 5                  | ۲       |
|---------------|---------------|------------------------------------------------------|--------------------------------------------------------|-----------------------------------------------------------------------------------------------|--------------------|---------|
| G<br>Home     |               |                                                      | The Office app is becoming the n                       | ew Microsoft 365 app. your home to find, create, and share your content and ideas. Learn more |                    |         |
| (+)<br>Create | + New Quiz ~  | Starts a new Form.                                   | Click drop-down arro                                   | w for other forms                                                                             |                    |         |
| My Content    |               |                                                      |                                                        |                                                                                               |                    |         |
| B             | Recent Pinned | Shared with me                                       |                                                        | Type to filter list                                                                           | $\bigtriangledown$ | 88 ~    |
| Admin         | <b>4</b> 3    |                                                      |                                                        |                                                                                               |                    |         |
| Outlook       |               |                                                      |                                                        | Recent Forms created                                                                          |                    |         |
| Teams         | Employee Form | Are you attending the<br>Retirement gathering on May | Will you be attending the<br>Town Meeting on March 23, |                                                                                               |                    |         |
| Word          | 3 responses   | C Open                                               | 2 responses                                            |                                                                                               |                    |         |
|               |               | [ Сору                                               |                                                        | Shows all Forms created, even those                                                           |                    |         |
| 1             |               | Co Move                                              | lore Options                                           | removed from the Forms window list                                                            | All My             | Forms - |
| PowerPoint    |               | Add to pinned  Remove from list                      |                                                        |                                                                                               |                    |         |
| N             | My aroups     |                                                      |                                                        |                                                                                               |                    |         |

- 1. Click the **+New Form** or **+New Quiz** button
- 2. Click once on the title and type the name of the form. Add a description (optional)

### **Adding Content**

As you begin to create your content you will see several options from the content toolbar such as: **Choice**, **Text**, **Rating**, **Date**, **Ranking** and **Likert**.

🖪 New I

A list of **options** appears to choose a question type.

| + | Choice | T Text | 👌 Rating | 📰 Date | $\sim$  | \$               |      |
|---|--------|--------|----------|--------|---------|------------------|------|
|   |        |        |          |        | ↑↓      | Ranking          |      |
|   |        |        |          |        | <b></b> | Likert 🛈         |      |
|   |        |        |          |        | T       | Upload File      |      |
|   |        |        |          |        | a p     | Net Promoter Sco | ore® |
|   |        |        |          |        |         | Section          |      |

| Question<br>Type | Description/Screenshot                                                                                                    |  |  |  |  |
|------------------|----------------------------------------------------------------------------------------------------|--|--|--|--|
| Choice           | Allow for multiple choice answers.                                                                                                    |  |  |  |  |
| Questions        | 1. Click Add Option to add more answers to your question.                                                                                                    |  |  |  |  |
|                  | Test Form                                                                                                    |  |  |  |  |
|                  | D      D      D |  |  |  |  |
|                  | + Add option Add "Other" option  Multiple answers  Add "Other" option  Add "Other" option  Add "Other" option  Add "Other" option  Subtribute  Add branching                                                                                                    |  |  |  |  |
|                  | 2. Located in the bottom right that you can turn on, is the Multiple                                                                                                    |  |  |  |  |
|                  | Answers Button to allow for participants to select multiple<br>answers, or the Required Button to make the question required                                                                                                    |  |  |  |  |
|                  | in the submission.                                                                                                    |  |  |  |  |
|                  | 3. Click the <b>three dots</b> to view more options.                                                                                                    |  |  |  |  |
|                  | Once the question has been created, click outside the question box to view the question with the options or click <b>Add new</b> and the question bar appears below to add more questions.                                                                                                    |  |  |  |  |
|                  | To Edit a question:                                                                                                    |  |  |  |  |
|                  | 1. Click once on a question.                                                                                                    |  |  |  |  |
|                  | Edit the question and they click outside the question to view the changes.                                                                                                    |  |  |  |  |
|                  | Add branching option<br>Powerful feature of forms as this option can interactively change the<br>questions a responder sees based on which answers they choose<br>(used in multiple choice questions). Used to create interactive<br>personalized experiences. Reference: scroll to "How to create a branching form" -<br>https://www.businessinsider.com/guides/tech/microsoft-forms                                                                                                    |  |  |  |  |
|                  | 1. While editing a multiple-choice question, click the three dots at the bottom right of the question and choose <b>Add branching</b> .                                                                                                    |  |  |  |  |
|                  | 2. On the <b>Branching Options page</b> , choose which question to go to for each of the choice selections. <b>For example</b> , the first option can take the user to the very next question, while the second option might skip that question and go directly to the following one.                                                                                                    |  |  |  |  |

|                   | 3. Continue selecting branching options for the other questions in the form. Certain questions might be a "dead end," for example, and go directly to the end of the form, while others proceed from guestion to question in an ordinary manner.                                                                                                    |
|-------------------|----------------------------------------------------------------------------------------------------|
|                   | <ul><li>4. When you're complete with your branching options, click "Back" to go to the main form page.</li></ul>                                                                                                    |
|                   | ← Back<br>Branching options …                                                                                                    |
|                   | 1. What is your age group? *                                                                                                    |
|                   | Go to 2. Are you still in school right now?                                                                                                    |
|                   | 35-50     Go to     3. Do you have a college degree?     V                                                                                                    |
|                   | G0 to 3. Do you have a college degree?                                                                                                    |
|                   | 2. Are you still in school right now? *                                                                                                    |
|                   | Yes     Go to     End of the form     Yes       No     Go to     3. Do you have a college degree?     Yes                                                                                                    |
|                   | 3. Do you have a college degree? *                                                                                                    |
|                   | Ves<br>No                                                                                                    |
|                   | 4. Do you currently play escape room games? *                                                                                                    |
|                   | Ves<br>No                                                                                                    |
|                   | Set the " <b>path</b> " you want the responder to take based on their answers to the question.                                                                                                    |
| Text<br>Questions | Used for short answer, however you can turn on Long Answer at the bottom right to allow for more than 4,000 words.                                                                                                    |
|                   |                                                                                                    |
|                   | I.     What would be one thing you would change with the New Employee training q     Image: Comparison of the comparison of the comparison |
|                   | Long answer Required                                                                                                    |
|                   | + Add new 5                                                                                                    |
|                   |                                                                                                    |

| Rating<br>Questions  | Allows participants to rate something by starts or numbers ranging from 2-10.                                                        |
|----------------------|----------------------------------------------------------------------------------------------------|
|                      | C I → ↓ A A A A A A A A A A A A A A A A A A A                                                                                        |
| Date<br>Questions    | Choose dates from a calendar. Good to survey for availability.                                                                       |
|                      | Please input date in format of M/d/yyyy                                                                                              |
| Ranking<br>Questions | + Add new Rank answers in order of their importance, chronological order, etc.                                                       |
|                      | En      The mail     En      En      En      En      For      Characteristic products on course material?     In Class     Via email |
|                      | In Office Hours + Add option Beguired                                                                                                |
| Likort               | Lised to opgage attitudes or opinions on topics                                                                                      |
| Questions            | Used to engage attitudes of opinions of topics.                                                                                      |
|                      | Strongly Disagree Neutral Agree Strongly agree +                                                                                     |
|                      | This was helpful                                                                                                    |
|                      | material                                                                                                    |
|                      | + Add statement                                                                                                    |
|                      | Required ····                                                                                                    |
|                      | Add flew                                                                                                    |

| ile<br>Iploads | Participants can upload files from their computer to the q                |
|----------------|---------------------------------------------------------------------------|
| -              |                                                                           |
|                | 6. Upload your essay here                                                 |
|                | T Upload file                                                             |
|                | File number limit:     1     ✓     Single file size limit:     10MB     ✓ |
|                | Required ···                                                              |
|                | + Add new                                                                 |

3. Select + Add option or Add "Other" as an option.

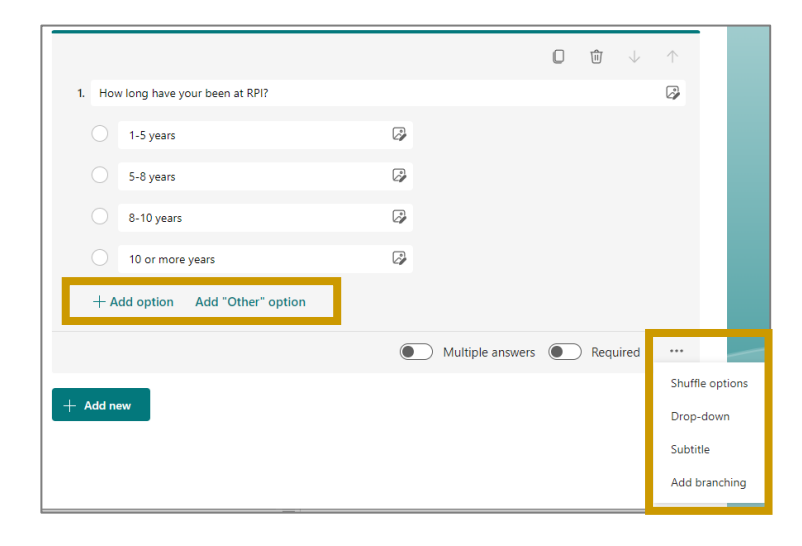

Under ... more options:

- **Shuffle Options** Randomizes the order of answers that your participants will be selecting.
- **Drop Down** Insert answers into a drop-down list, which is great for questions with lots of answer options.

| 1. Have you been satisfied with your remo | emote learning experience? |  |  |  |
|-------------------------------------------|----------------------------|--|--|--|
| Select your answer                        | $\sim$                     |  |  |  |
|                                           |                            |  |  |  |
| + Add new                                 |                            |  |  |  |

4. Click outside the question window and the full question with answers appears.

5. Select **Preview** located in the upper right of the Forms window and then choose **Mobile** to view the question on a mobile device.

| Employee Form                                                                        |  |
|--------------------------------------------------------------------------------------|--|
| Hi, Lynn. When you submit this form, the owner will see your name and email address. |  |
| 1. How long have your been at RPI?                                                   |  |
| 1-5 years                                                                            |  |
| ○ 5-8 years                                                                          |  |
| O 8-10 years                                                                         |  |
| 10 or more years                                                                     |  |
|                                                                                      |  |
| Submit                                                                               |  |
|                                                                                      |  |

6. Click Back leave located in the middle of the top bar to go back to add more questions.

# Adding a Style

To attract more attention, a **Style** can be added to a form. The Style button is located in the upper right corner of the form windows to the right of the Preview button.

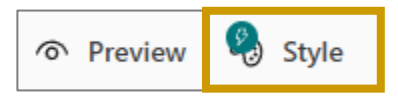

1. Choose a specific Style at the top portion and then choose **Preview** to see a start form page with date and time as well as a start now button.

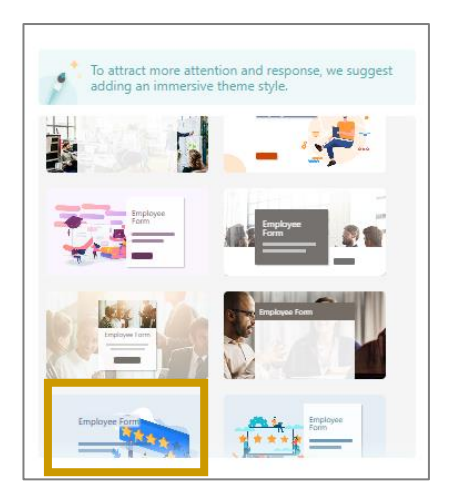

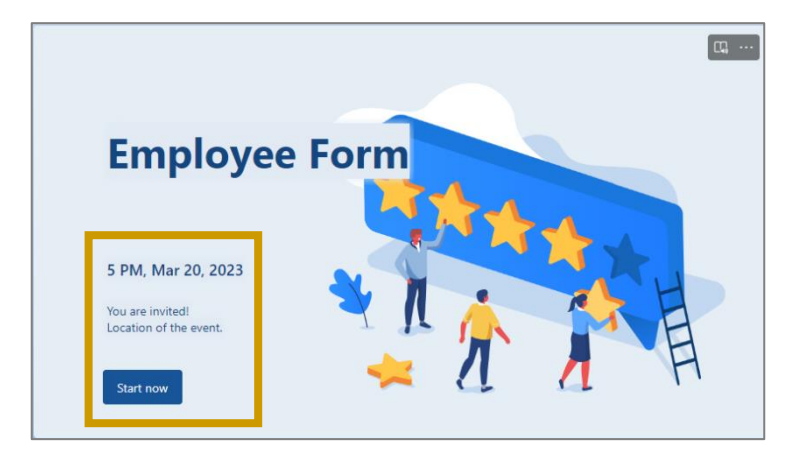

OR use the lower portion of the style window and choose,

2. **View all** to view all the selections that include solid colors, to interactive backgrounds. These backgrounds have a start page with the same information as the style page.

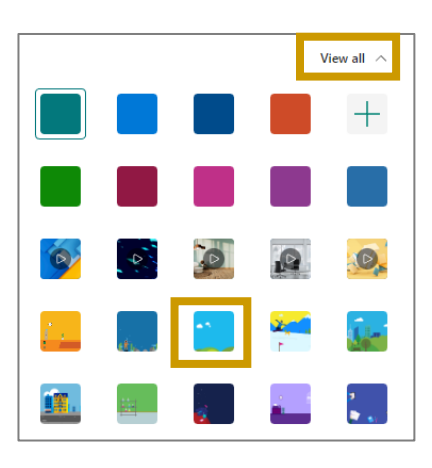

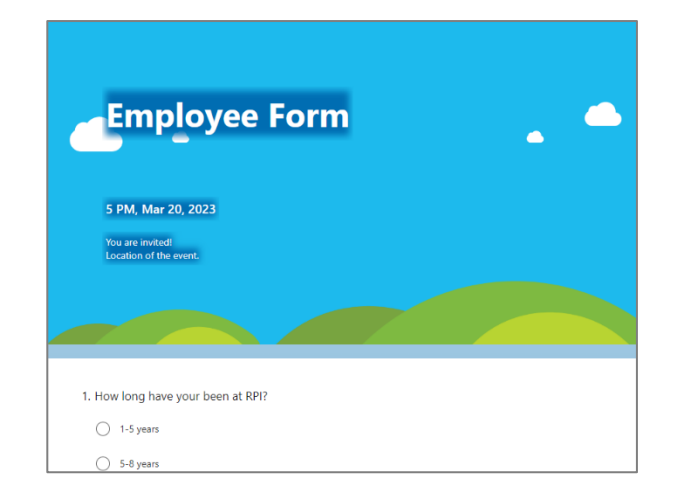

# Share a Form

Choose who you want to respond to your form using the **Collect responses** button.

Reference: https://support.microsoft.com/en-us/office/share-a-form-384371be-f1e7-4628-bcba-abd3d6123917

1. Click the **Collect responses** button located in the upper right corner of the form window.

The Send and collect responses opens with several ways to collect responses.

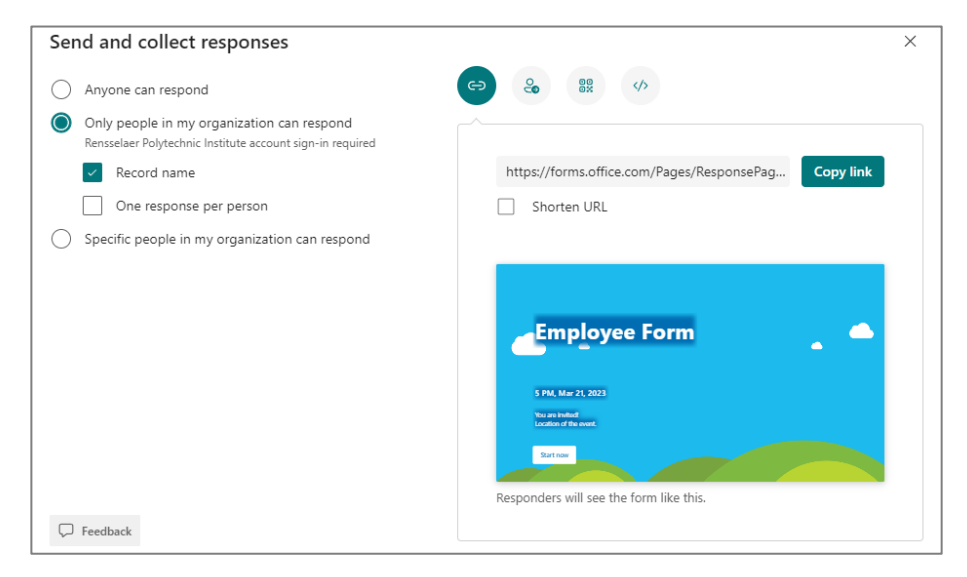

 Anyone can respond - Anyone inside or outside of your organization can submit responses to your form.

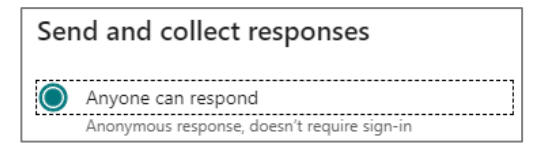

• Only people in my organization can respond - Only people within your organization, signed in with a work or school account, can submit responses to your form. You can choose to **Record name** and/or choose **One response per person**.

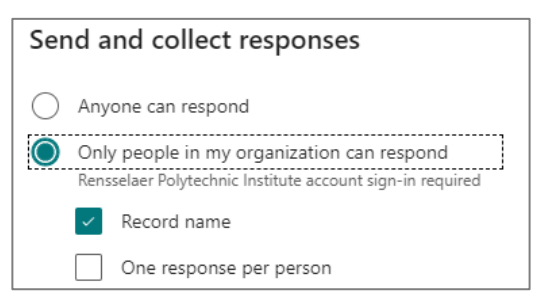

• Specific people in my organization can respond - Only people or groups in your organization that you specify can respond to your form. Click and enter a name, group or email address.

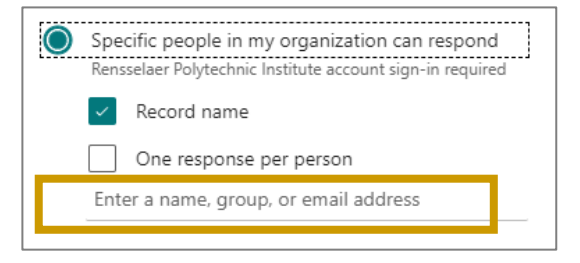

• **To delete a name** from the group, click the three dots ... **More options** and then move your mouse over their name and choose the **trash** icon.

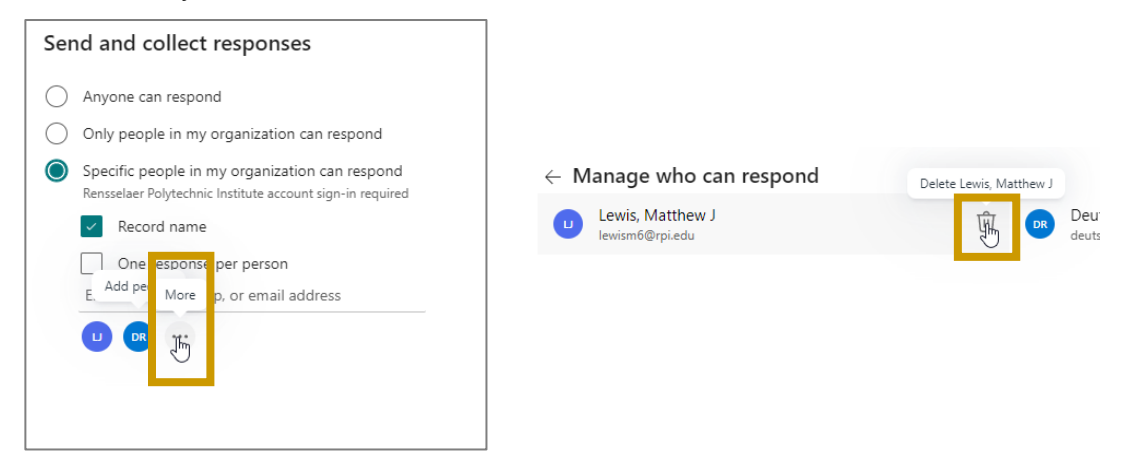

- 2. Choose how you want to ask for responses.
  - Click the Copy link <sup>(C)</sup> icon, and then paste this unique link into an email, document, etc.

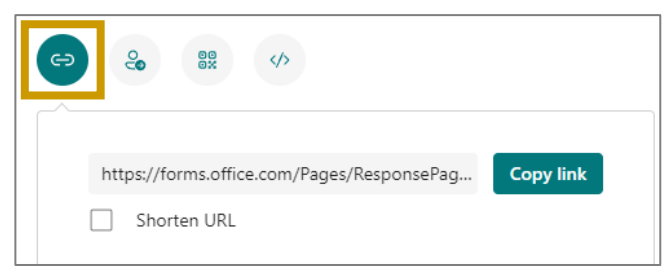

• Click the Invitation <sup>(3)</sup> icon and then start typing a name, group, or channel and a list appears below to choose from. Click Send Microsoft Forms includes a brief note in the email body with a start now button to your form.

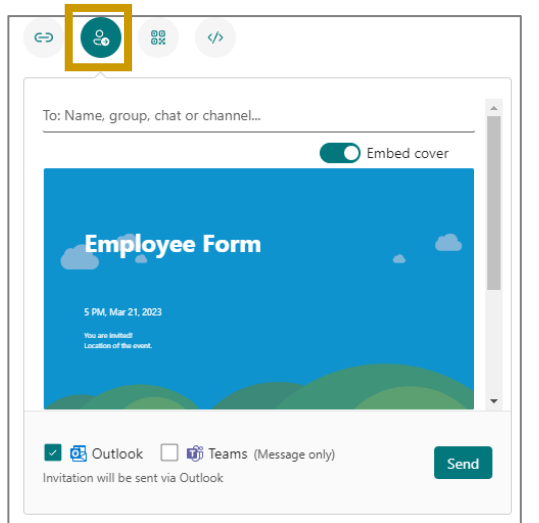

#### Slide "Embed cover" to left to remove the cover.

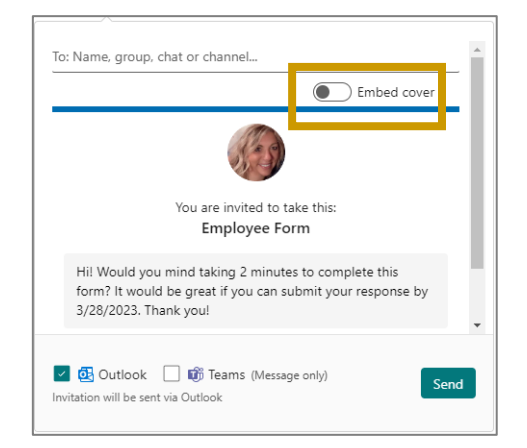

#### Example of the form email.

| Subject: Lynn invites you to complete: Employe | e Form                                                                                        |
|------------------------------------------------|-----------------------------------------------------------------------------------------------|
|                                                | Employee Form                                                                                 |
|                                                | 5 PM, Mar 21, 2023<br>You ure invited<br>Location of the event.                               |
|                                                |                                                                                               |
| Hi! Would you mind taking 2 minutes to c       | omplete this form? It would be great if you can submit your response by 3/28/2023. Thank you! |
|                                                | You will complete the form via Microsoft Forms<br>Terms and conditions   Privacy policy       |

• Select the **QR code** icon, and then click the **Download** button, which will download your QR code as a .png file.

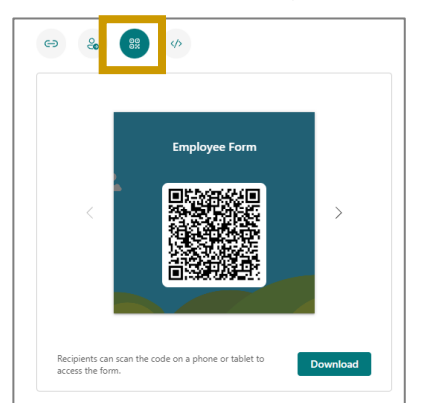

• A .png file appears on the below file taskbar and you can include this file wherever your intended audience can scan it with a QR code scanner, such as a mobile device, to access your form.

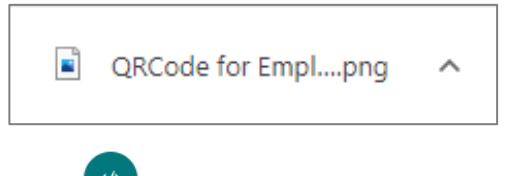

 Select the Embed victor icon and then click Copy and Paste this embed code into a web page, Sway, or a document.

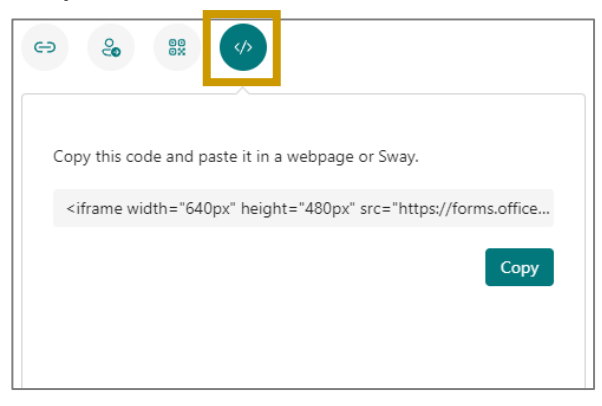

### **View Responses**

As you start to receive responses, that number appears on the top form bar.

1. Click **Responses** from the upper left corner of the forms window.

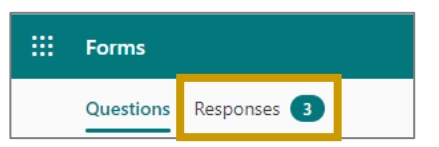

The Form Response screen appears.

2. Click View results.

| Employee Form            |            |                                   |                             |
|--------------------------|------------|-----------------------------------|-----------------------------|
| 3<br>Responses           |            | 00:30<br>Average time to complete | Active<br><sub>Status</sub> |
| View results             |            |                                   | 🕅 Open in Excel 🛛 …         |
| 1. How long have your be | en at RPI? |                                   |                             |
| More Details             |            |                                   |                             |
| 1-5 years                | 1          |                                   |                             |
| b-8 years                | 1          |                                   |                             |
| 8-10 years               | 1          |                                   |                             |
| 10 or more years         | 0          |                                   |                             |

- 3. View results shows individual details for each responder, such as the time it took to complete the form and their answers. Click forward and backward arrows to go through details on each response. Click the three dots ... more options to print or delete the response.
- 4. Click the **Back** button data the top to return to the Responses screen.

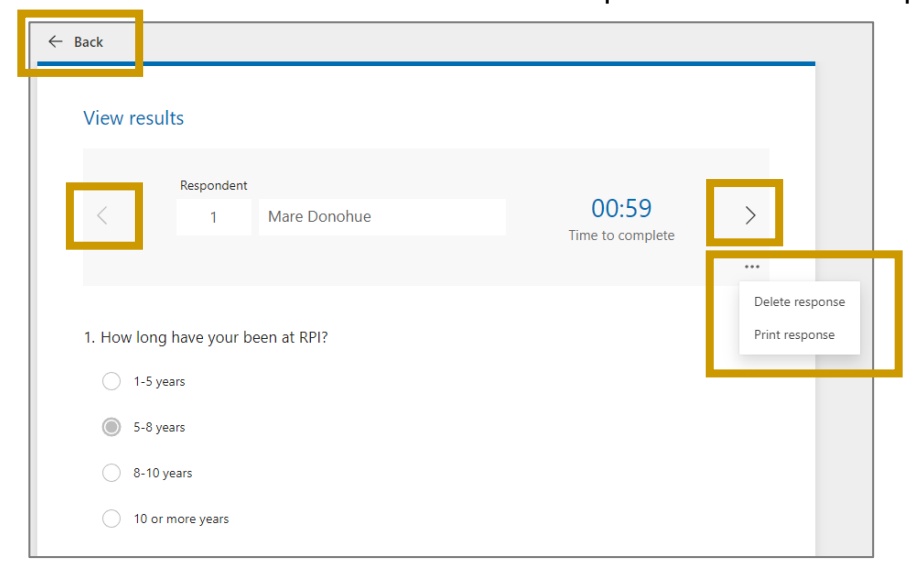

5. Click **More Details** link to see a list of names for each responder and their answers for each question.

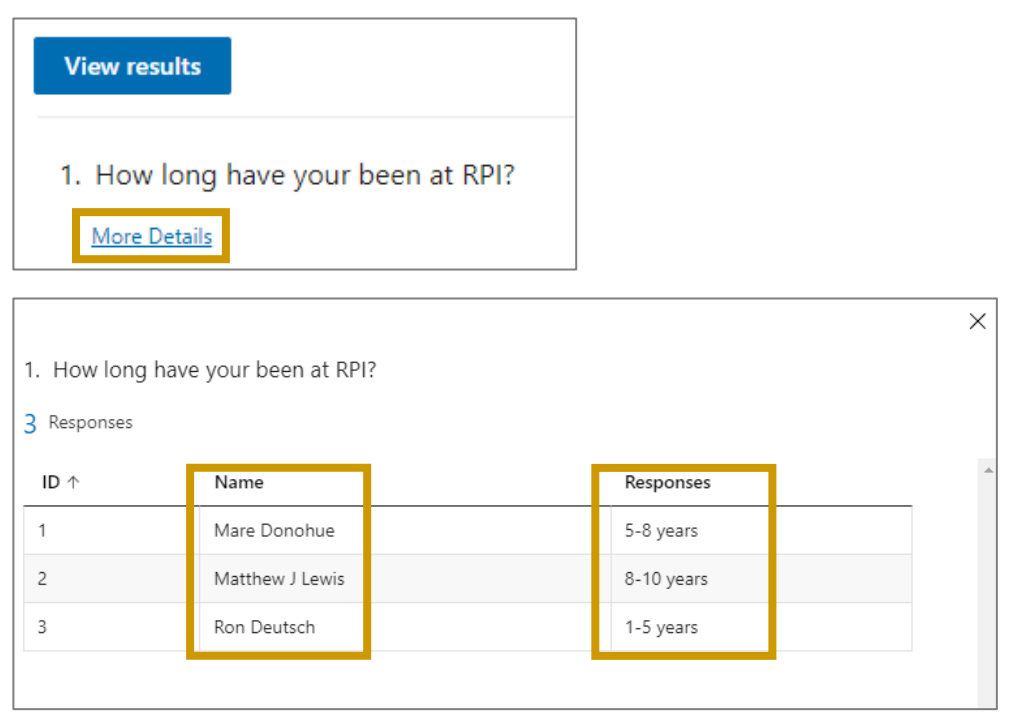

# **Print Responses**

You can easily print individual names of the responders and their responses in Excel.

1. Click **Responses** from the upper left corner of the forms window.

The Responses windows opens. The responses can be opened in Excel, Deleted, Printed as a summary or create a Summary link to be shared.

| Employee Form                                    |            |                                   |                                        |
|--------------------------------------------------|------------|-----------------------------------|----------------------------------------|
| 3<br>Responses                                   |            | 00:30<br>Average time to complete | Active<br><sub>Status</sub>            |
| View results                                     | en et DDI2 |                                   | Open in Excel     Delete all responses |
| More Details                                     | en at KPI: |                                   | Print summary                          |
| <ul> <li>1-5 years</li> <li>5-8 years</li> </ul> | 1          |                                   | Share a summary link                   |
| <ul> <li>8-10 years</li> </ul>                   | 1          |                                   |                                        |
| 10 or more years                                 | 0          |                                   |                                        |

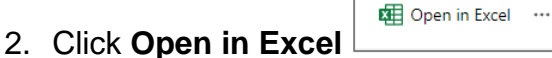

to the right of the View results button.

3. File appears below the window. Click **Open**.

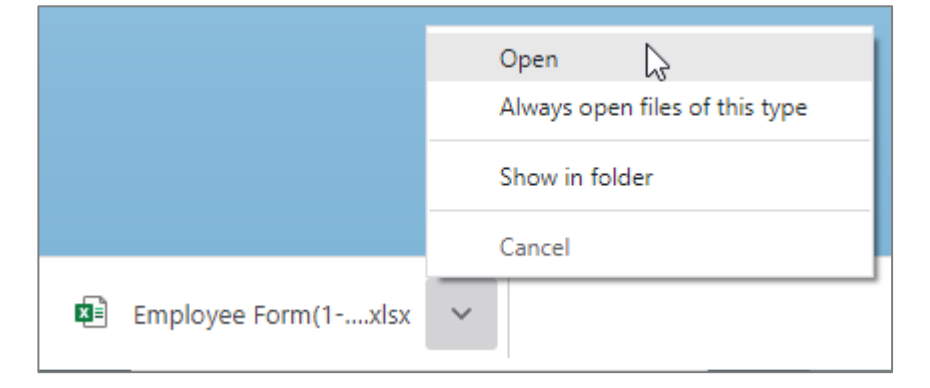

Excel opens with a list showing Start time, Completion time, Email, full name and individuals responses.

|   | А    | В                | с                   | D               | E               | F                  |
|---|------|------------------|---------------------|-----------------|-----------------|--------------------|
| 1 | ID 💌 | Start time 🗾 💌   | Completion time 🛛 💌 | Email 🗾 💌       | Name 💌          | How long have your |
| 2 | 1    | 3/21/23 9:55:23  | 3/21/23 9:56:22     | donohm2@rpi.edu | Mare Donohue    | 5-8 years          |
| 3 | 2    | 3/21/23 11:26:02 | 3/21/23 11:26:29    | lewism6@rpi.edu | Matthew J Lewis | 8-10 years         |
| 4 | 3    | 3/21/23 11:26:28 | 3/21/23 11:26:34    | deutsr@rpi.edu  | Ron Deutsch     | 1-5 years          |
| 5 |      |                  |                     |                 |                 |                    |
| 6 |      |                  |                     |                 |                 |                    |

4. Click **File**  $\rightarrow$  **Print** to make a copy of the list.

# **Forms Template Gallery**

- 1. Go to https://forms.microsoft.com/Pages/DesignPageV2.aspx?subpage=templatesall
- 2. Click once on one of the templates and the template opens in your Forms window.
- 3. Make changes to the form.

# Allow Others To Use Your Form

- 1. While in a form, click the three dots ... located in the upper right of the form window.
- 2. Choose Collaborate or Duplicate.

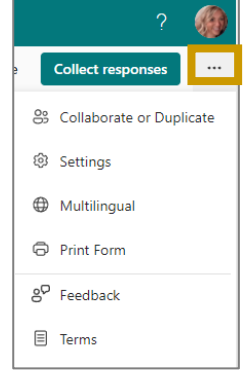

3. Under the Share as a template section, click +Get a link to duplicate.

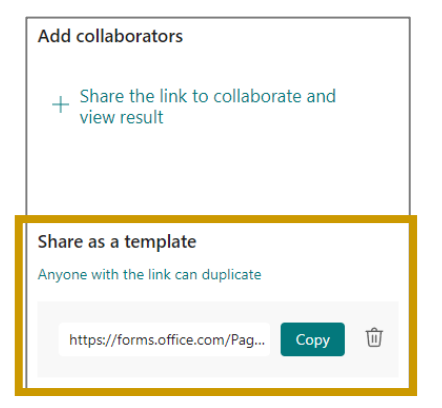

4. Copy the generated link and share it with your participants. They can still fill and submit the form, but now they can also duplicate it and use it as a template.

# Adding a Thank You Message

- 1. While in a form, click the **three dots** ... located in the upper right of the form window.
- 2. Choose Settings.

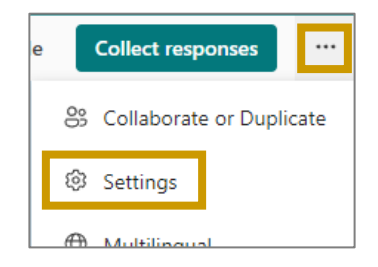

3. Check the **Customize thank you message** box to select and then type your message.

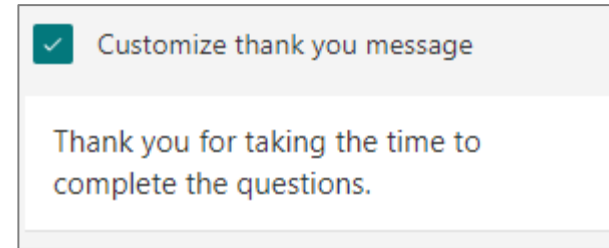

### **Get an Email Notification for Each Response**

An email can be sent each time someone completes a form. While you may not want to have so many emails sent to you each time someone is finished, it can help you track responses, especially if you have a smaller group of participants.

- 1. While in a form, click the **three dots** ... located in the upper right of the form window.
- 2. Choose Settings.
- 3. Check the Allow receipt of responses after submission box.

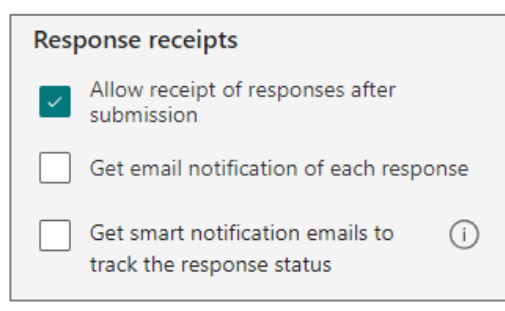

# **References/Links**

**Percipio Training – Creating Forms in Microsoft Forms** - https://rpi.percipio.com/courses/e43e9340-e3c8-11e7-9c36-61a08b8ae4eb/videos/428566e0-e3c9-11e7-9c36-61a08b8ae4eb

https://support.microsoft.com/en-us/office/create-a-form-39a23830-452d-474c-ae1f-47a6ebefa21a

https://www.computerworld.com/article/3687048/microsoft-forms-cheat-sheet-create-onlinesurveys-quizzes-forms.html

### Forms Template Gallery

https://forms.microsoft.com/Pages/DesignPageV2.aspx?subpage=templatesall

### **Tips and Tricks on Forms**

https://www.makeuseof.com/microsoft-forms-tips-tricks/